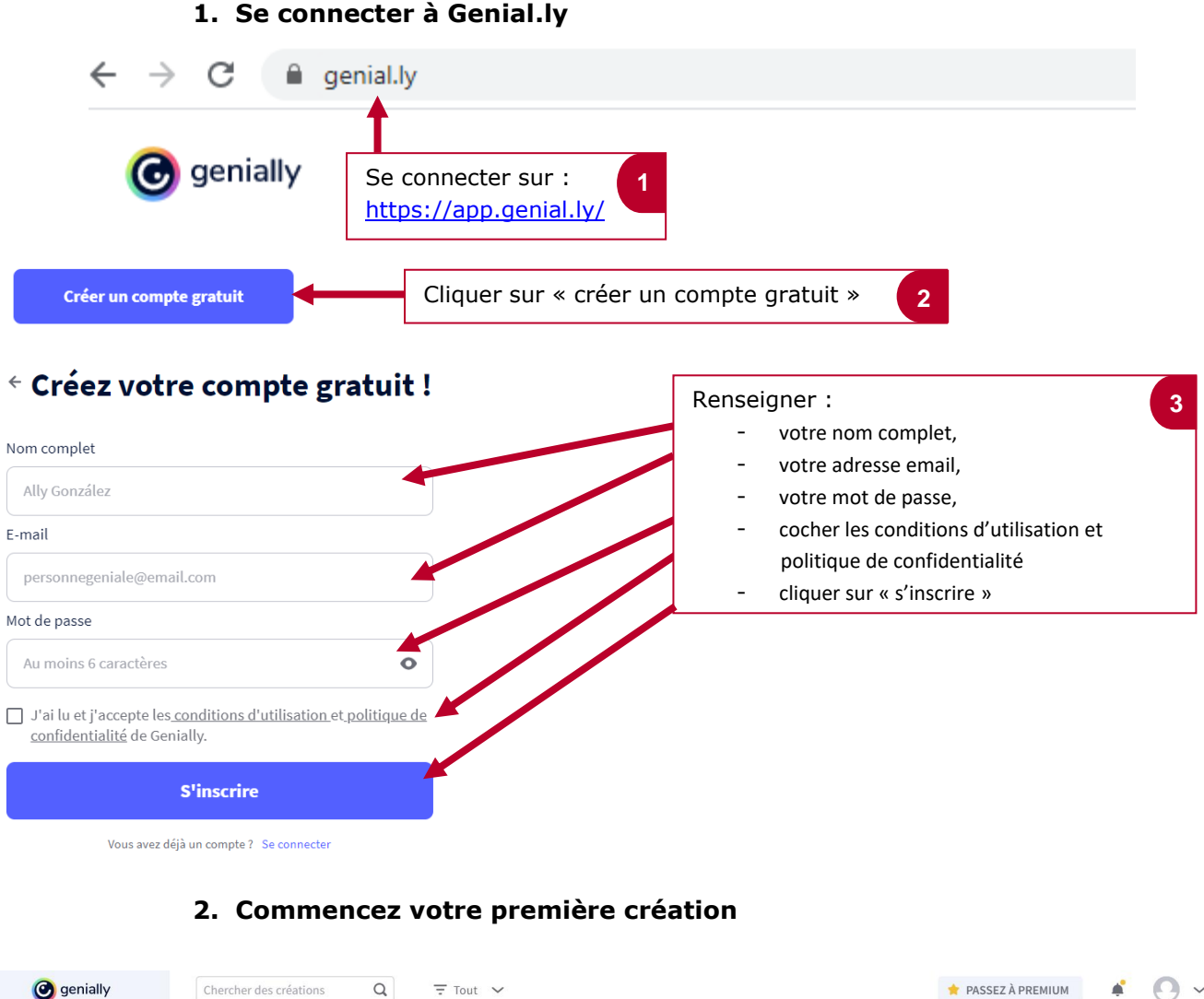

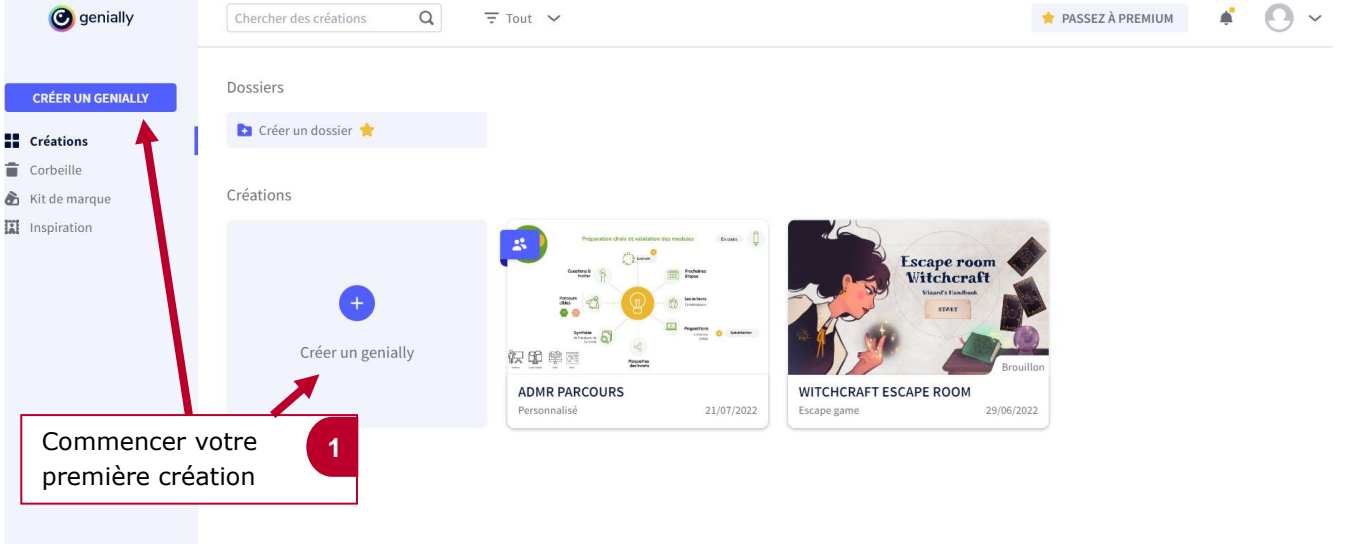

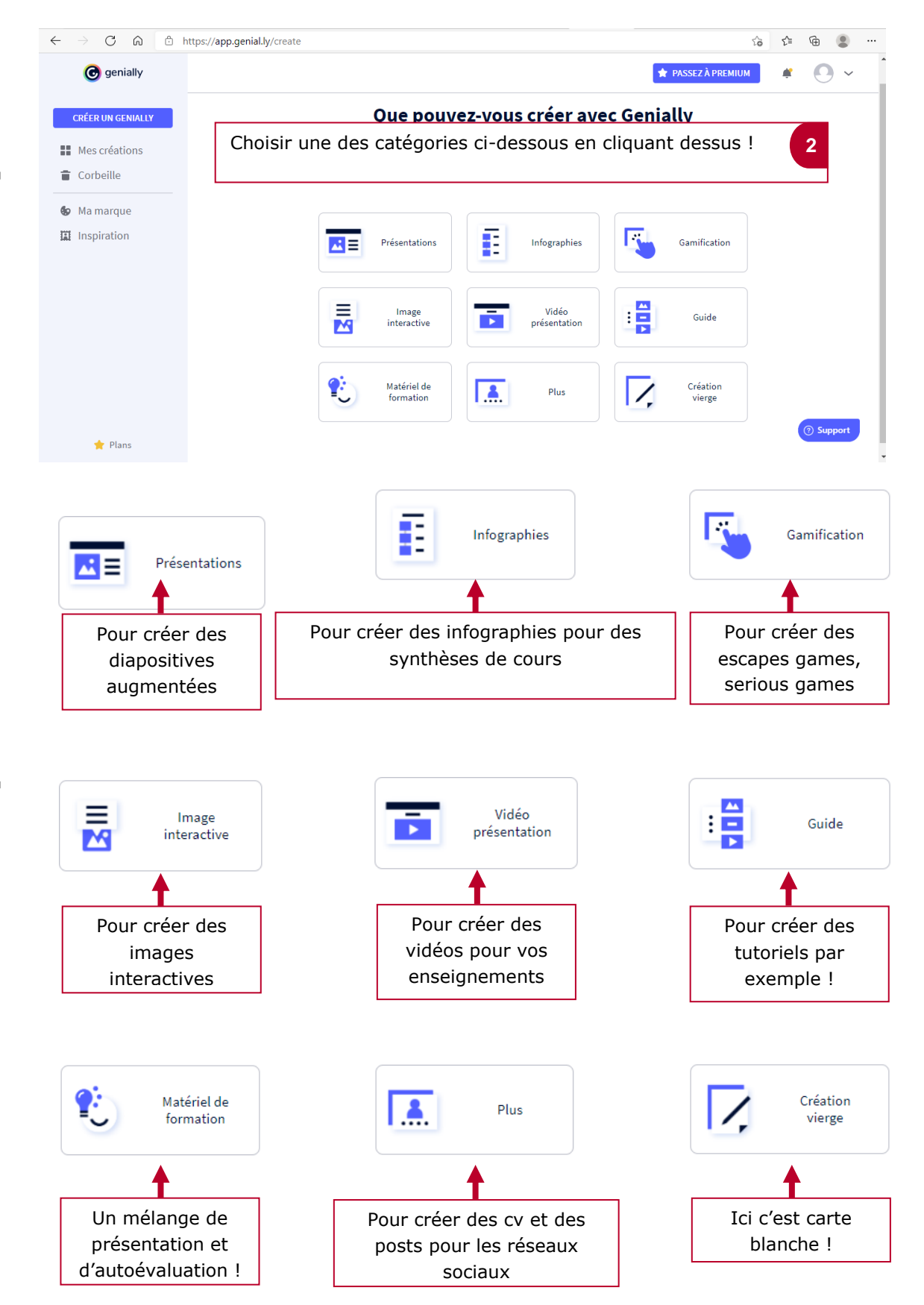

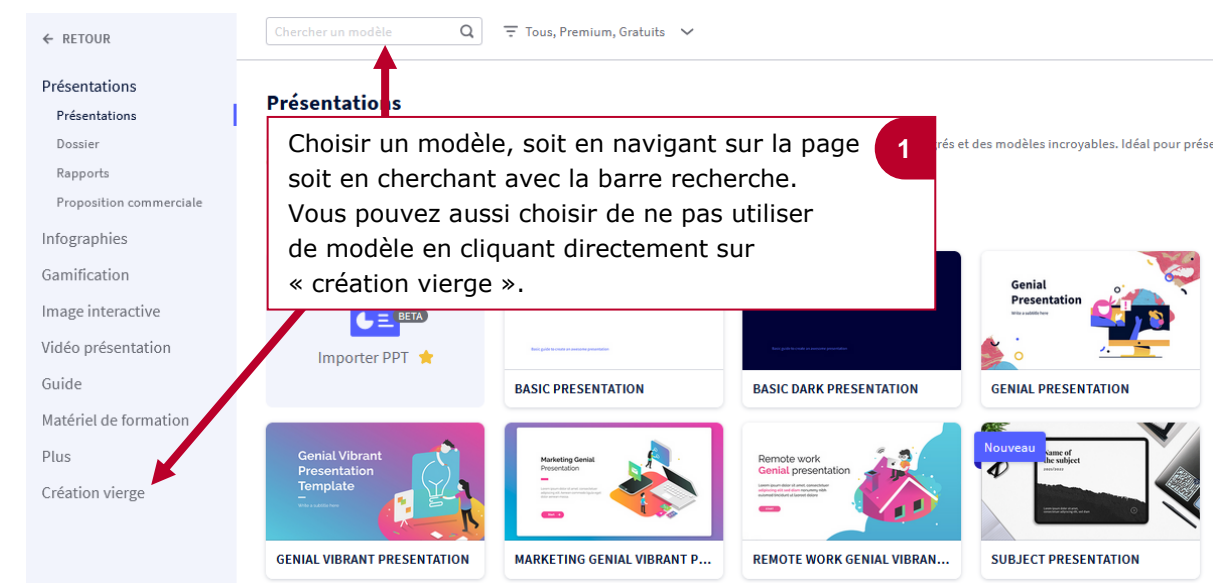

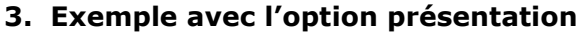

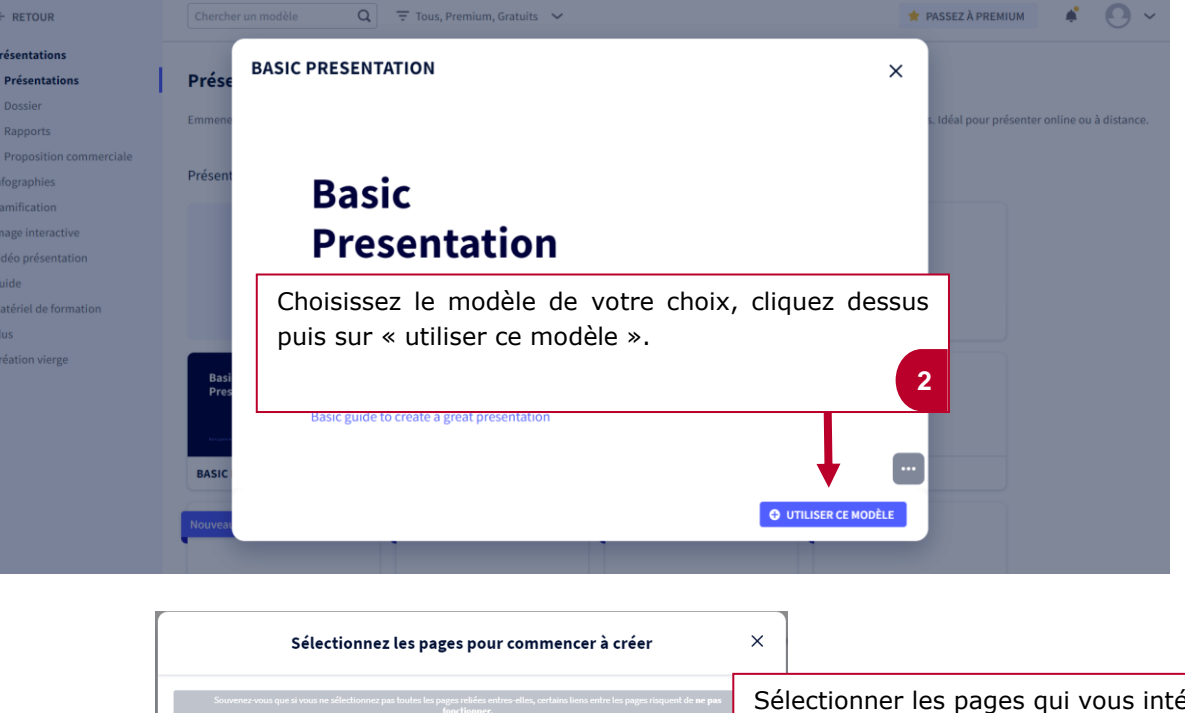

Vous allez ajouter 3 pages EFFACER LA SÉL

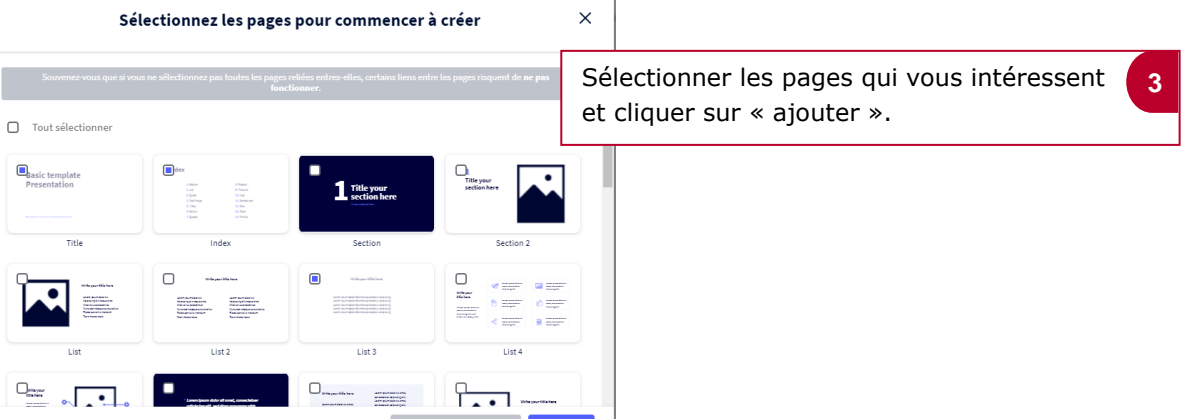

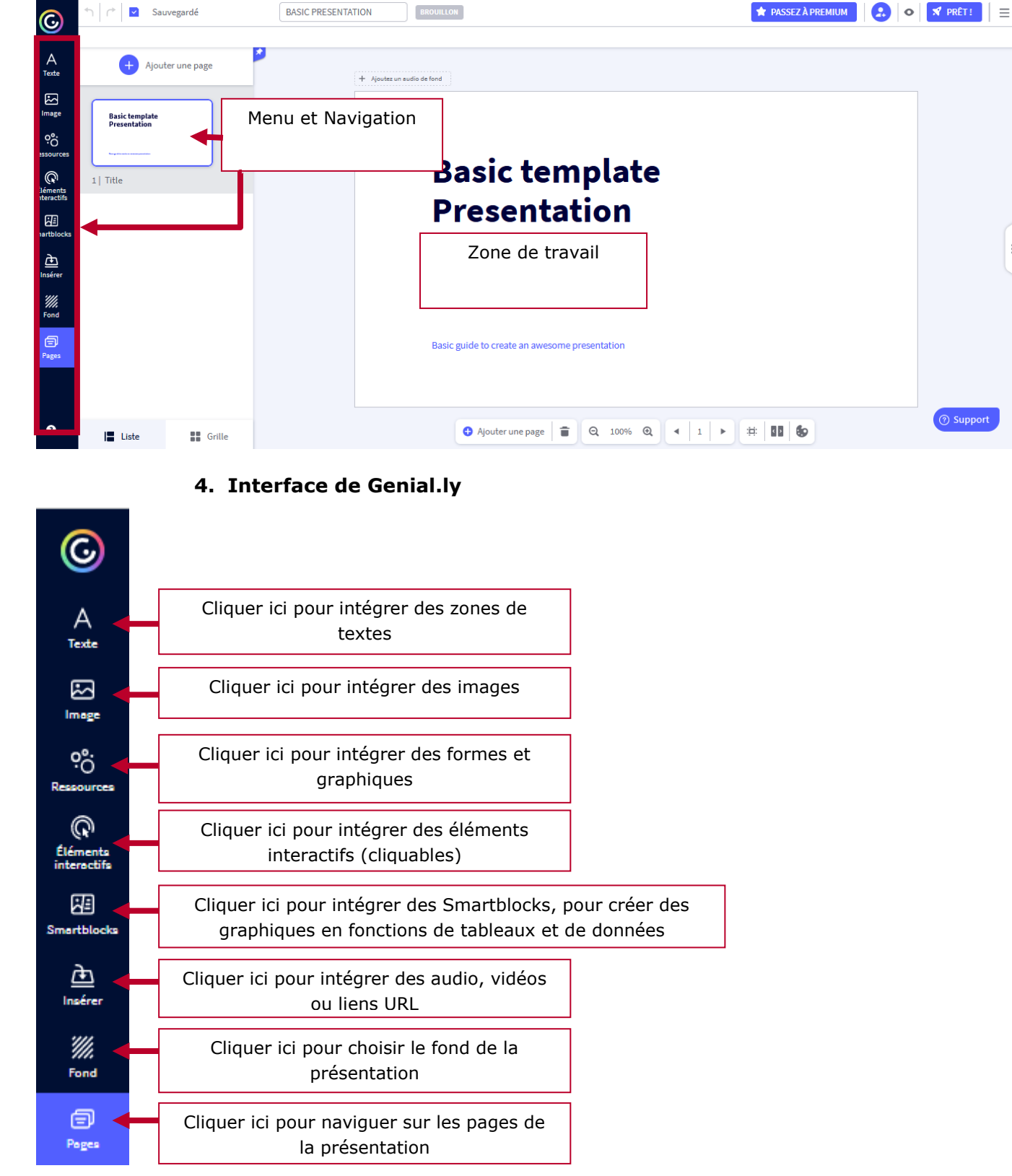

#### 5. Partager votre Genial.ly

Pour partager votre présentation Genial.ly rien de plus simple. Il vous suffit de mettre à disposition le lien de votre présentation.

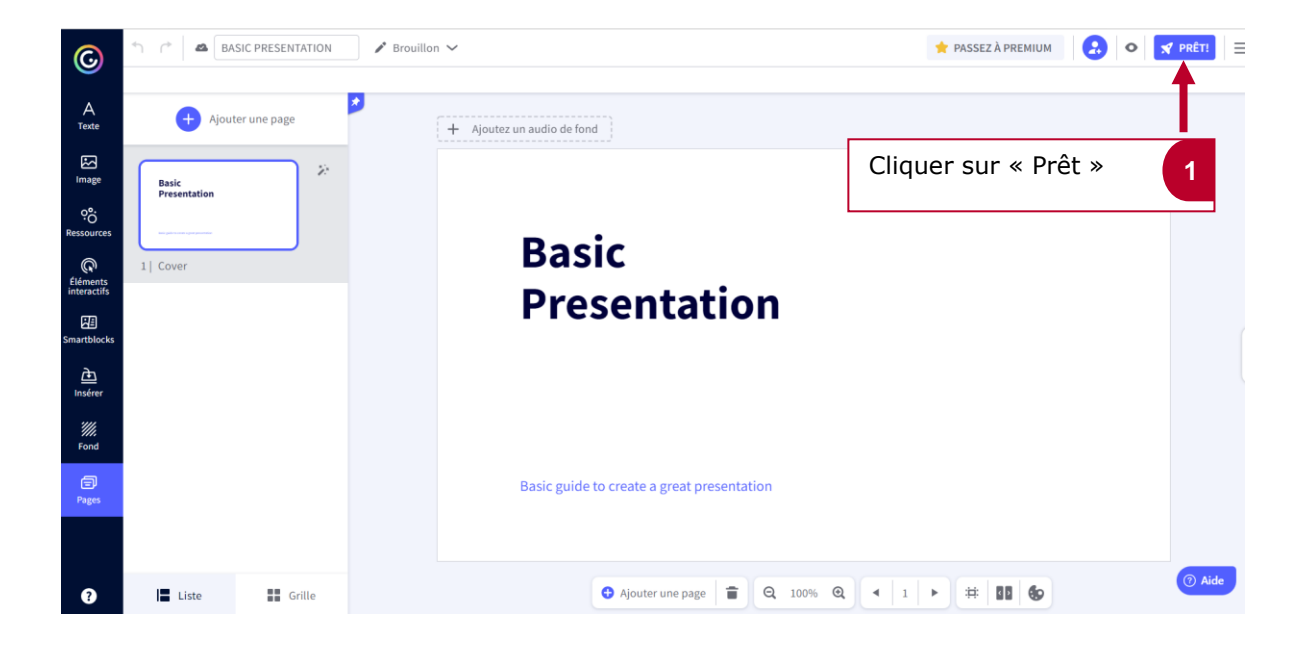

|                                                                                                    | er II Statistiques                                                                                                    |
|----------------------------------------------------------------------------------------------------|----------------------------------------------------------------------------------------------------|
| PUBLIC SUR LE WEB Votre projet aura une URL publique et apparaîtra dans les moteurs de recherche.                                  | O Votre projet sera visible pour vous et ceux avec qui vous partagez le lien privé.                                                 |
| RÉUTILISABLE ①<br>Je veux que mon genially serve d'inspiration et puisse être<br>réutilisé comme modèle par d'autres utilisateurs. | Définissez les paramètres de<br>publication, changez le titre si<br>besoin, ajouter une description, puis<br>recliquez sur « Prêt » |
| MONTRER SUR MON PROFIL SOCIAL                                                                                                    |                                                                                                    |
| BASIC PRESENTATION                                                                                                    |                                                                                                    |
| DESCRIPTION                                                                                                    |                                                                                                    |
| Équire une description (May 200)                                                                                                   |                                                                                                    |

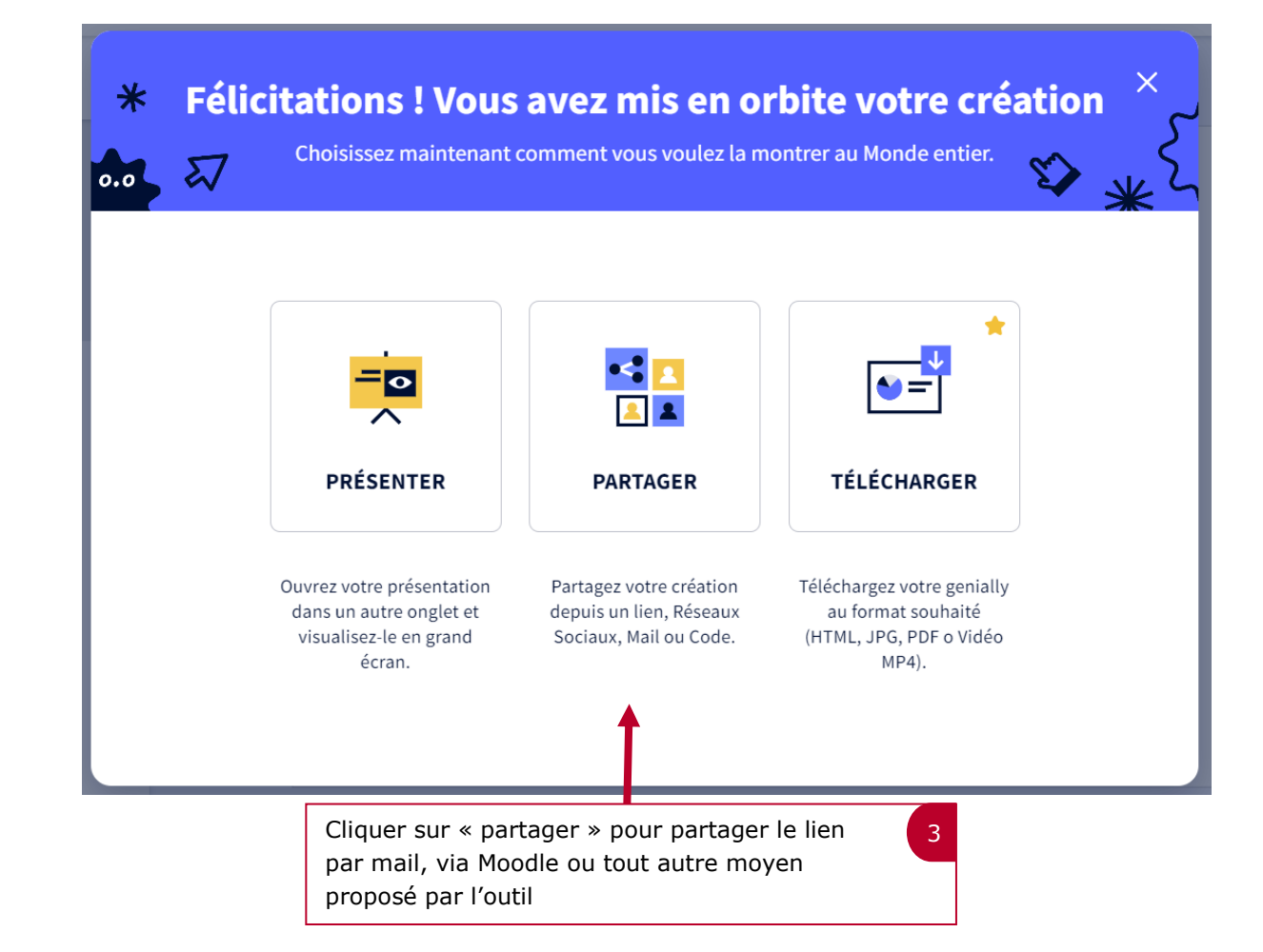